| ↓     ↓     ↓     Descar       Archivo     Inicio     Cor                | gas<br>npartir Vista                                                                |                         |                                             |                      |    | En la carpeta<br>descargas, le<br>aparecerá un |
|--------------------------------------------------------------------------|-------------------------------------------------------------------------------------|-------------------------|---------------------------------------------|----------------------|----|------------------------------------------------|
| Anclar al Copiar Peg<br>acceso rápido                                    | apapeles                                                                            | Mover Copiar<br>a * a * | Eliminar Cambiar<br>nombre                  | Ni<br>cai            |    | archivo llama<br>setup.                        |
| $\leftarrow \rightarrow \checkmark \uparrow \downarrow \rangle$          | Este equipo > Descargas                                                             |                         |                                             |                      |    |                                                |
| <ul> <li>Acceso rápido</li> <li>OneDrive</li> <li>Este equipo</li> </ul> | <ul> <li>Nombre</li> <li>✓ Hoy (2)</li> <li>Setup</li> <li>COMO INSTALAR</li> </ul> | EL AF02                 | Fecha de mo<br>10/07/2021 1<br>10/07/2021 1 | difi<br>2:10<br>2:06 | -7 | en el archivo<br>setup.                        |
| 💣 Red                                                                    | <ul> <li>&gt; El mes pasado (2)</li> <li>&gt; Al principio de este</li> </ul>       | e año (2189) —          |                                             |                      |    |                                                |

#### >No se puede acceder a SmartScreen en este momento

Comprueba tu conexión a Internet. No se puede acceder a SmartScreen de Microsoft Defender, por lo que no puede ayudarte a decidir si es seguro ejecutar esta aplicación.

Editor: Editor desconocido Aplicación : : Windows le mostrara un mensaje de advertencia.

Es posible que le aparece una leyenda que diga: Mas información, si ese es su caso haga clic en esa leyenda.

| Ejecutar <del>Vo ejecutar</del> | 8 | Haga clic en<br>Ejecutar. |
|---------------------------------|---|---------------------------|
|---------------------------------|---|---------------------------|

X

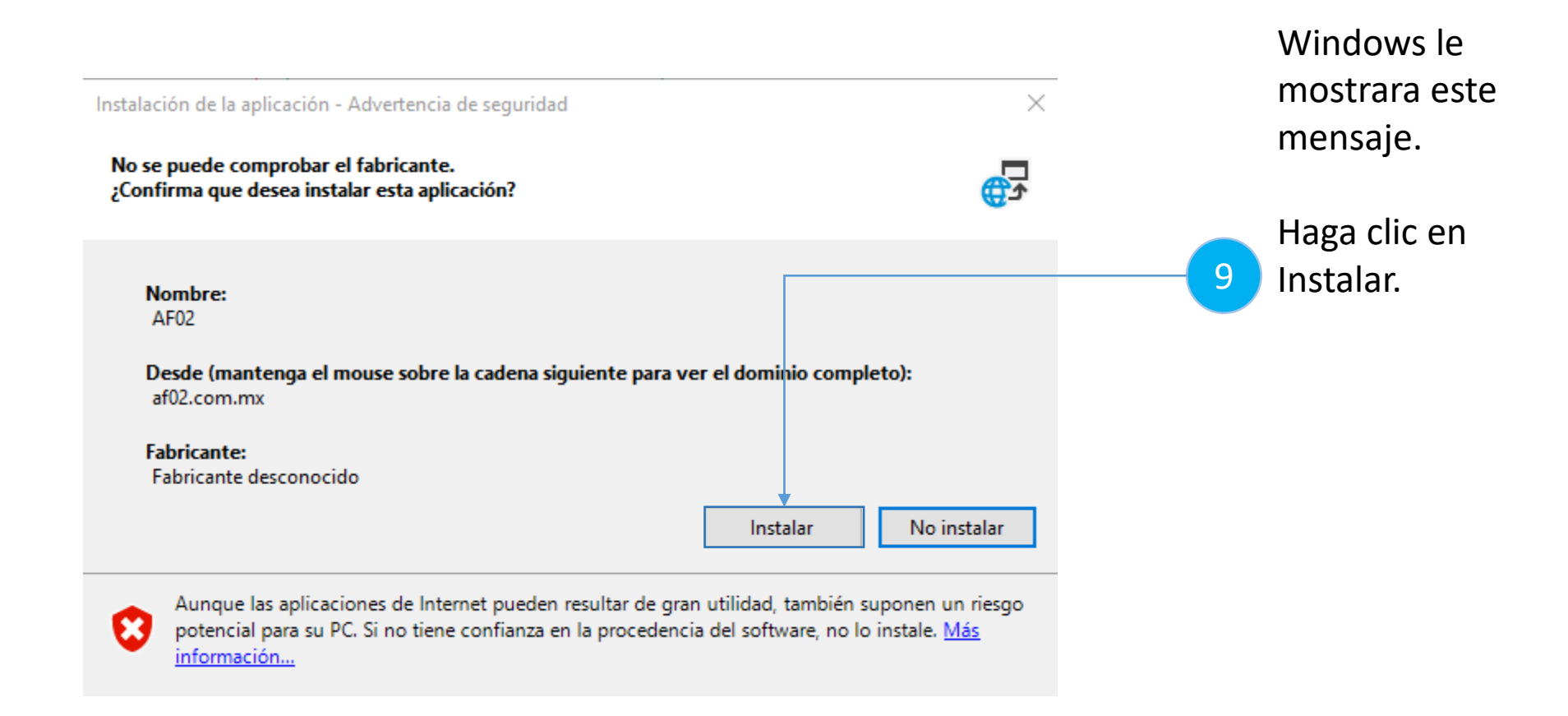

| (100%) Instalando AF02 — — — ×<br>Instalando AF02<br>Este proceso puede durar varios minutos. Puede utilizar el equipo para realizar<br>otras tareas durante la instalación. |                                                                                                    |    | Cuando el<br>programa de<br>instalación hava  |
|----------------------------------------------------------------------------------------------------|----------------------------------------------------------------------------------------------------|----|-----------------------------------------------|
| Nombre: AF02<br>De: af02.com.mx<br>Preparando la aplicación                                                                                                    | × Windows protegió su PC SmartScreen de Microsoft Defender evitó que se iniciara una aplicación desconocida. Ejecutar esta aplicación puede suponer un riesgo para tu PC. Más informaciór |    | concluido, se le<br>mostrara este<br>mensaje. |
| carita sua<br>leyva                                                                                                    |                                                                                                    | 10 | Haga clic en<br>Más información               |
|                                                                                                    | No ejecutar                                                                                                    |    |                                               |

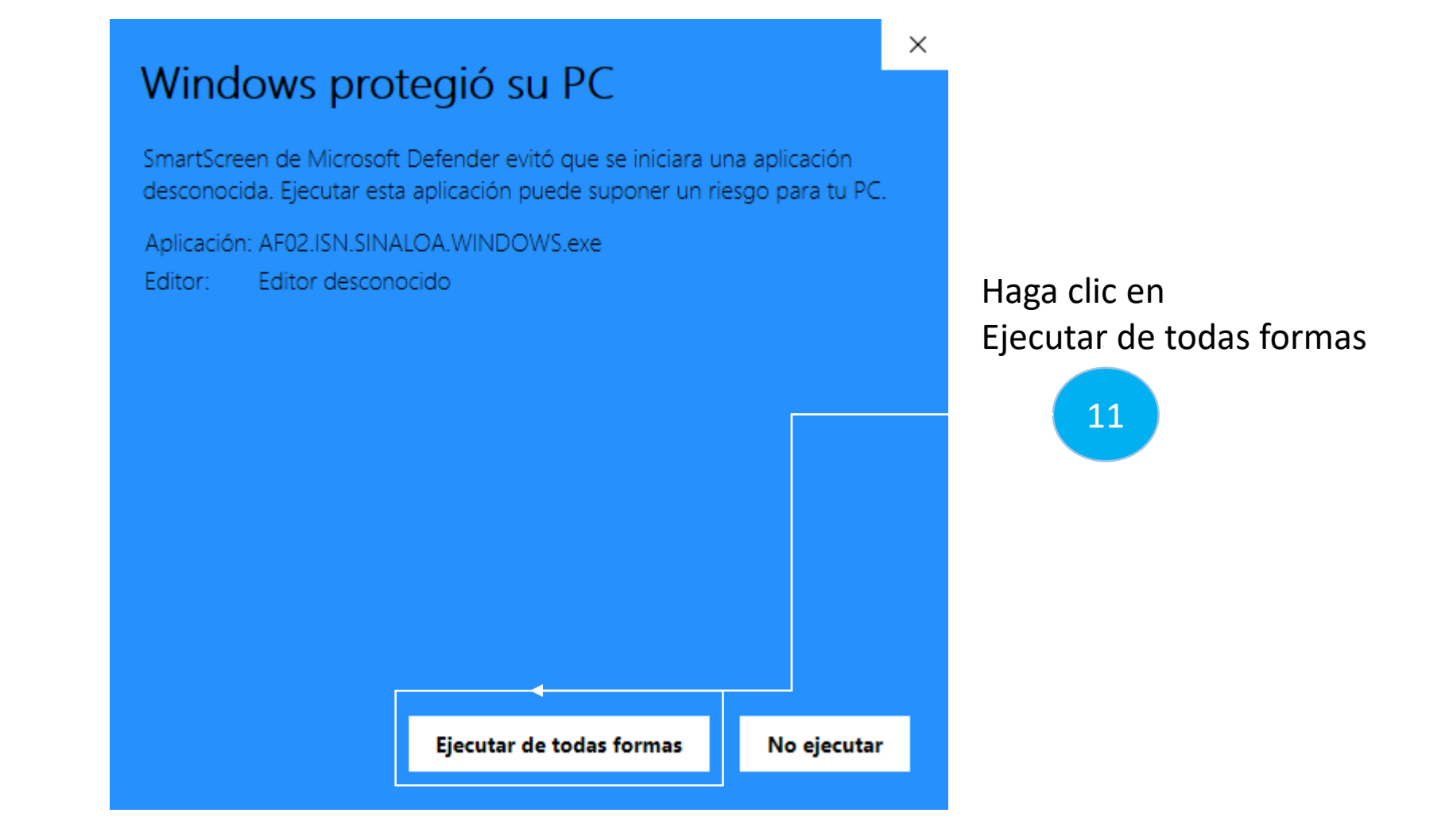